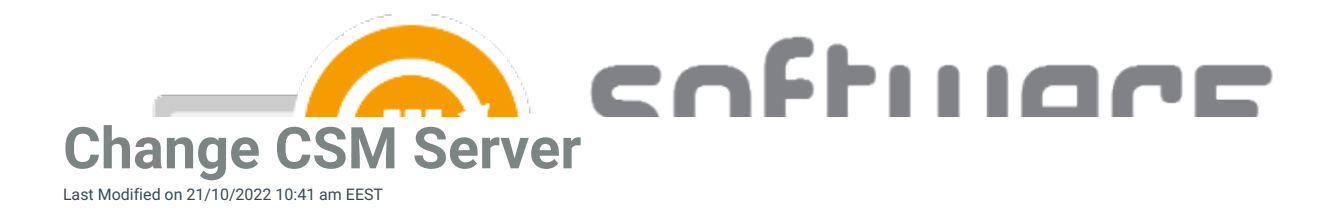

If you want to move CSM for MECM to another server in an existing MECM environment, you can follow the instructions below. In the case of completely new MECM environment, you can install CSM for MECM into the new environment with these instructions.

## **Existing server**

1. Disable the service from MECM Integration -> MECM Settings, and press Apply.

| Centero Software Manager               |                                                                                                    | -        |                | ×          |
|----------------------------------------|----------------------------------------------------------------------------------------------------|----------|----------------|------------|
| Centero Software Manager               | Dates Scheduled Tasks                                                                                                    |          | softw<br>manag | Are<br>Jer |
| Deployment processes                   | General settings Default general settings Default application settings Default deployment type settings Default deployment | settings |                |            |
| + ==================================== | Service status                                                                                                    |          |                |            |
| MECM Seturgs 2                         | MECM integration O Enabled 3                                                                                               |          |                |            |
|                                        | Logging<br>Debug logging                                                                                                   |          |                |            |
|                                        | MECM information Reload MECM information Reload                                                                            |          |                |            |
|                                        | Service user                                                                                                    |          |                |            |
|                                        | Service user Change                                                                                                    |          |                |            |
|                                        | Task sequences                                                                                                    |          |                |            |
| L.                                     | Task sequences Add current application versions                                                                            |          |                |            |
|                                        | Server Servername:   Local  Remote:                                                                                        |          |                |            |
|                                        |                                                                                                    |          |                |            |
|                                        | <b>3</b>                                                                                                    | Apply    | C              | ose        |

- 2. If you want to use the same deployment processes and their settings, copy the following files to a temporary location on a new server
  - C:\ProgramData\Centero\Software Manager\SCCM\SCCM.xml
  - C:\ProgramData\Centero\Software Manager\Software Manager.xml
  - C:\ProgramData\Centero\Software Manager\PackageDownloader\PackageDownloader.xml

## New server

Make sure the new server meets the prerequisites. You can use the same user account and file share as previously.

- 1. Download and install CSM for MECM.
- Open CSM for MECM and go through the initial wizard. Choose "No, I start automatic deployments manually later", at the last step.
- 3. Close the CSM for MECM after it opens up automatically.
- 4. Copy the following files to the new server
  - C:\ProgramData\Centero\Software Manager\SCCM\SCCM.xml
  - C:\ProgramData\Centero\Software Manager\Software Manager.xml
  - C:\ProgramData\Centero\Software Manager\PackageDownloader\PackageDownloader.xml

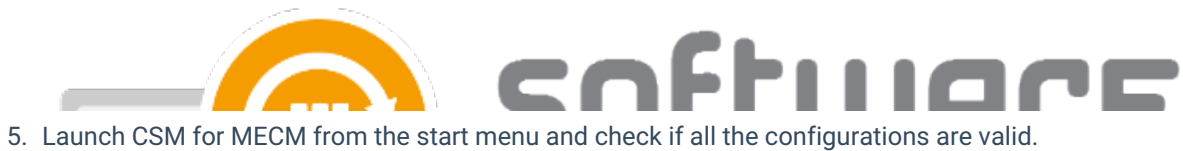

- 6. Enable the MECM integration from MECM Integration tab and press Apply.

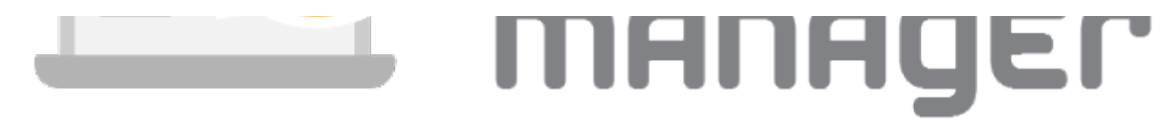